## A Quick Guide for Faculty How to Assess Students' COE Dispositions on Tk20

Log into Tk20 using this link:

https://academics.rowan.edu/education/Faculty,%20Staff,%20and%20Student%20Resources/accreditation/T K20.html

Click on the 'Courses' tab on the left hand side menu bar.

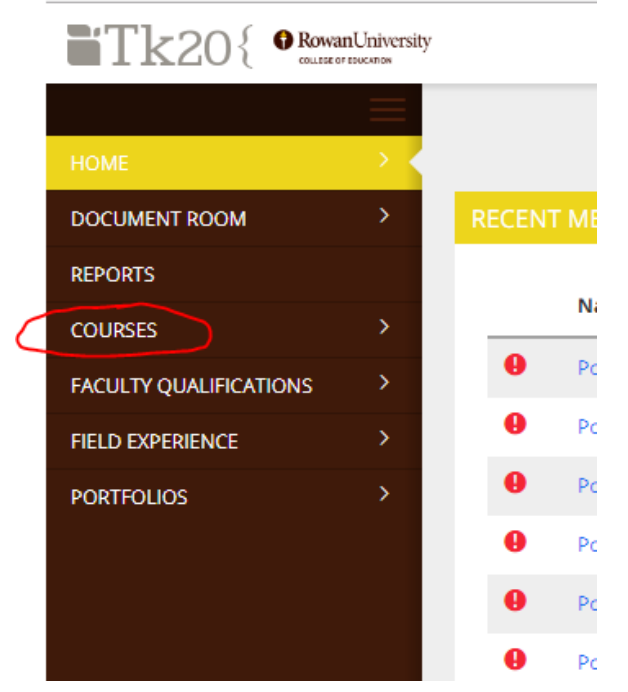

Next, click on the 'Coursework' tab.

|        | Tk20{                  | wanUniversity |                |
|--------|------------------------|---------------|----------------|
|        |                        |               | Courses > Cour |
|        | HOME                   | >             |                |
|        | DOCUMENT ROOM          | >             | DASHBOARD      |
|        | REPORTS                |               |                |
|        | COURSES                | ~             | T+ 402         |
|        | COURSES                | ~             | Test 102       |
|        | My Courses             | ~             | TEST 102 10    |
|        | Dashboard              |               | 6 Pending 1    |
| $\sub$ | COURSEWORK             | >             |                |
|        | MY TEMPLATES           | >             | Expand All     |
|        | REPORTS                |               | > COE Disj     |
|        | LIBRARIES              | >             |                |
|        | FACULTY QUALIFICATIONS | >             | > TORE-As      |
|        | FIELD EXPERIENCE       | >             | > COE Dis      |
|        | PORTFOLIOS             | >             |                |
|        |                        |               | > SME Eng      |

Click on the assignment 'COE Dispositions and Equity Prompt'.

| ASSIGNME | NTS                                |            |                           |
|----------|------------------------------------|------------|---------------------------|
| 1        | · []                               |            |                           |
|          | Title $\bigtriangledown$           | Type ▽     | Course $\bigtriangledown$ |
| - 14     | COE Dispositions and Equity Prompt | Assignment | 102                       |

Click on the name of the student to assess.

| > Assignment Details |                           |
|----------------------|---------------------------|
| > Assignment Report  |                           |
| Î                    |                           |
| Student 🔺            | Status $\bigtriangledown$ |
| Student, Test        | Assessment Pending        |

On the right hand side of the screen, click on the assessment tool (rubric) called 'COE Dispositional Evaluation of Teacher Candidate'

1.0

| ssment Tools   | Extensions | Feedback |             |             |
|----------------|------------|----------|-------------|-------------|
|                |            |          |             |             |
|                |            |          |             |             |
| ssessment Tool |            |          | Description | Last Update |

Complete the rubric by selecting the radio buttons ( ). You must select a button for every criteria on the rubric in order to submit. Once you have completed the rubric, click the 'Complete' button all the way at the bottom.

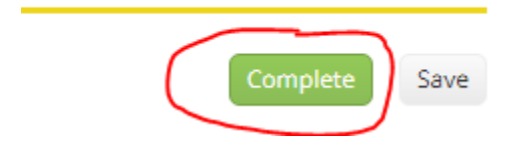

Next, click 'Submit' at the top right hand corner of the screen.

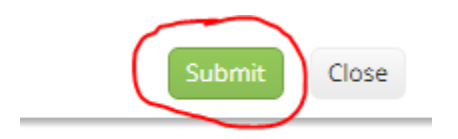